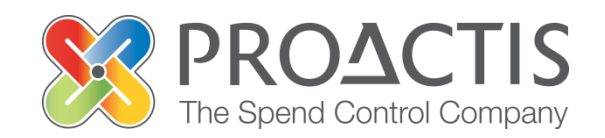

## **PROACTIS:**

Supplier User Guide Contract Management

#### Contents

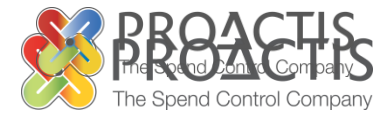

- Introduction
- Why PROACTIS
- Contract Management
  - Tender award
  - Updating Contractor details
  - Accepting tender award
  - Accepting / rejecting the contract offer
- General Contract Management
  - Reviewing your contract
  - Contract Messages
- PROACTIS Supplier Manuals

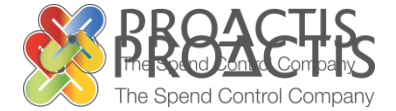

This manual is intended for all existing Coillte Supplier Network Users

Instructions are provided on Contract Management within the Supplier Network

Please familiarise yourself with the manual prior to reviewing your contracts within the PROACTIS Supplier Network

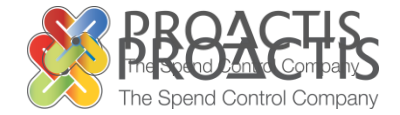

- The PROACTIS Supplier Network is very easy to use.
- You can self register and maintain your own data, downloaded documents
- Submit tender responses electronically 24 hours a day, 7 days a week.
- Tenders lodged electronically do not incur postage or courier costs
- You receive automatic confirmation that your response has been received.
- You can search the database for awarded contracts as a means of identifying potential business leads.

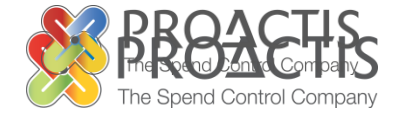

#### On the Supplier Network you are able to;

- Search for sales opportunities
- Create relationships with customers
- Register an interest in opportunities
- Respond to opportunities online
- Create electronic invoices and get paid more quickly
- Communicate with your customers online

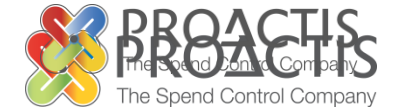

# Successful contractor(s) will receive a letter of tender offer sent by email

| Som by omai                                                                                                    |                                                                                                    |                                                                                                    |
|----------------------------------------------------------------------------------------------------|----------------------------------------------------------------------------------------------------|----------------------------------------------------------------------------------------------------|
| Terms and conditions                                                                                                    | i<br>Bank Account<br>details                                                                                                    | Two insurance declaration forms are attached:                                                                                          |
| From: collte@proactis.em<br>To: philp.pandbr.collte.ie<br>Cc Philp.Bradal<br>Subject:<br>Message Trems and Conditions acceptance form.pdf (47 KB) Chartis Insurance deduction scheme form.pdf (136 KB)                                                                                                    | Sent:<br>Bank account details form.pdf (176 KB)                                                                                                    | 1. Contractor's own<br>broker insurance<br>22. Coillte Chartis<br>insurance scheme                                                     |
| I refer to your recent tender for the above competition, for which the evaluation process is now completed. I am pleased to inform you have been selected as the successful tenderer designate, subject to the conclusion of contract The following four steps now need to be completed: 1) Using the dialogue function in the system please reply indicating acceptance or rejection of the offer. Also, please indi 2) Prior to contract agreement we will require the following (if not already provided): <ul> <li>An up to date Tax Clearance Certificate issued by the Revenue Commission must be provided prior to the conclu</li> <li>A completed insurance declaration form (own or ALG scheme) to cover the service to be provided.</li> <li>Bank account details, provided on company headed paper.</li> <li>A signed declaration form accepting Collite standard terms and conditions.</li> </ul> <li>All relevant forms and instructions for above requirements are attached for downloading and completing.</li> <li>Once complete, please upload the documents to SMS (use the Contract Management User Manual found on accountspayable@coillte.is and include the category manager on the e-mail (see address below).</li> <li>Please complete the above within five working days, otherwise this offer will be withdrawn and offered to the next highes This letter is without prejudice to Coillte, does not purport to create a legally binding relations and no legitimate expectat Yours Sincerely,</li> | act under the terms and conditions of the tender documentation.<br>licate the type of insurance cover for the contract (own or Coillte AIG scheme).<br>usion of contract agreement. This tax clearance status must be maintained for the life of the c<br>n <u>www.coillte.ie</u> and then forward by e-mail the relevant documents to the Accounts Pa<br>ust scoring tenderer.<br>tion may arise there from. | If an insurance form<br>has not already been<br>provided for the<br>service being<br>delivered, you must<br>complete and<br>submitted. |
|                                                                                                    | within Letter of Offer                                                                                                    | f                                                                                                    |

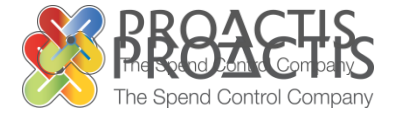

The contractor(s) must then ensure they have all relevant details in order to deliver the service;

- Insurance,
- Tax Clearance Certificate,
- Bank Account details.

Once complete Contractor(s) details must be updated within SMS where a message must be sent to Coillte accepting the letter of offer

## **Updating Contractor details**

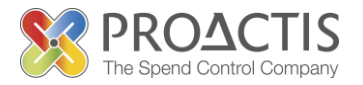

Complete the required forms and then Log into the Supplier Management System (SMS) and upload the information, as follows:

Copy / type the link into your internet browse <u>https://www.proactisplaza.com/SupplierPortal/?CID=coillte</u> To enter the PROACTIS Supplier Network

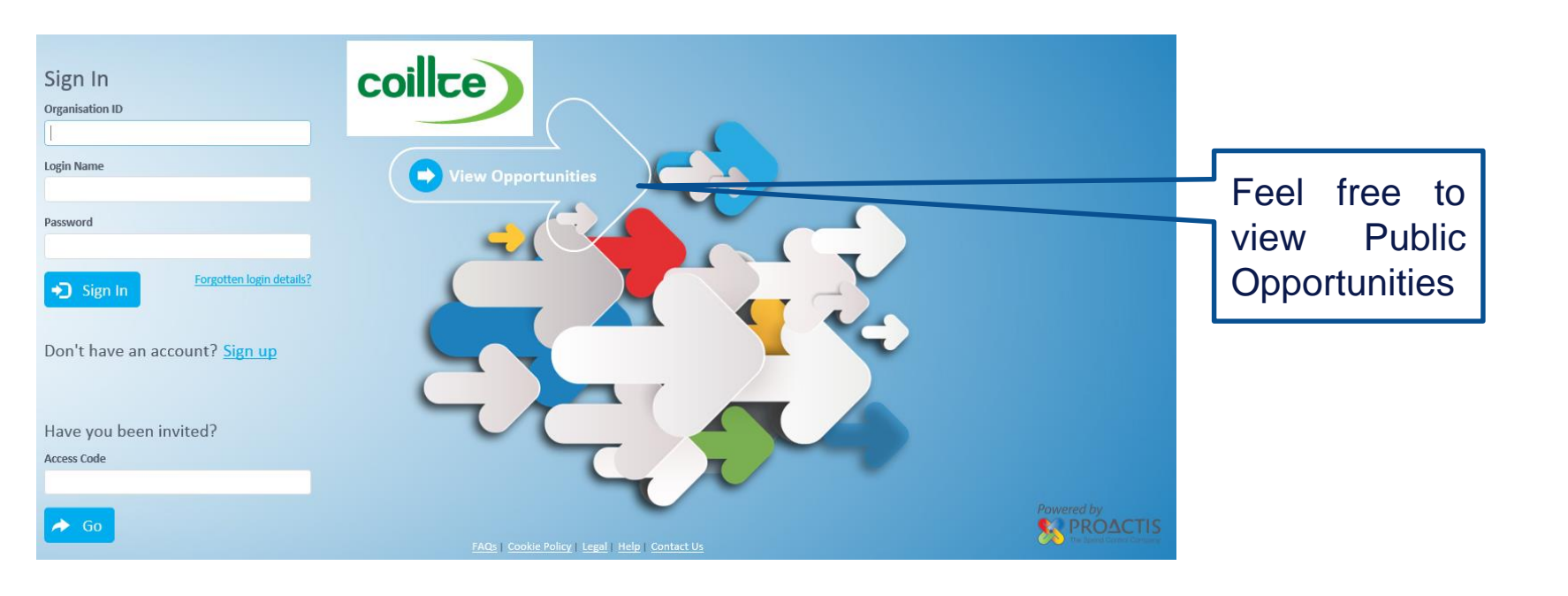

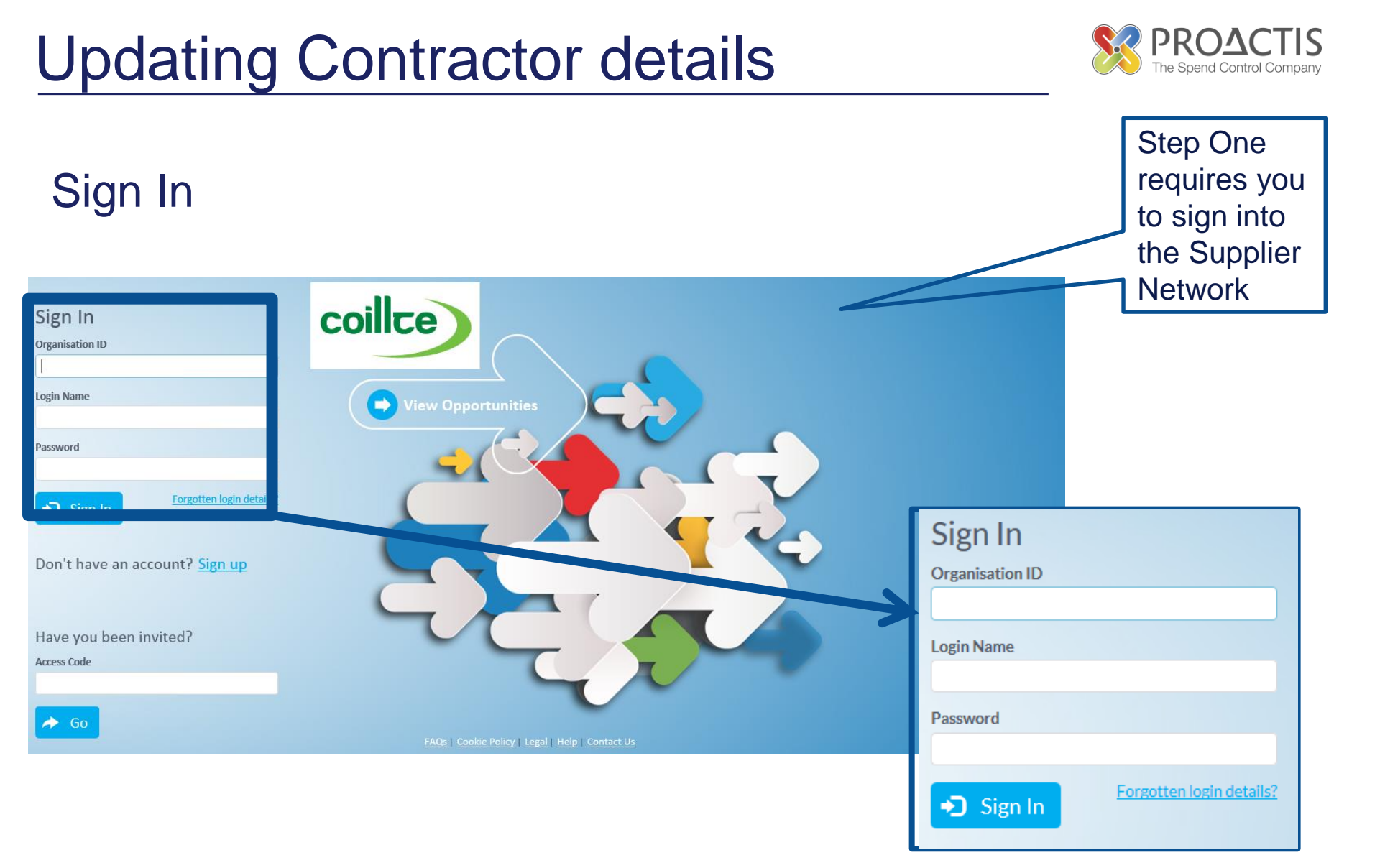

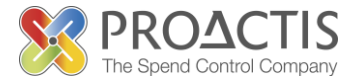

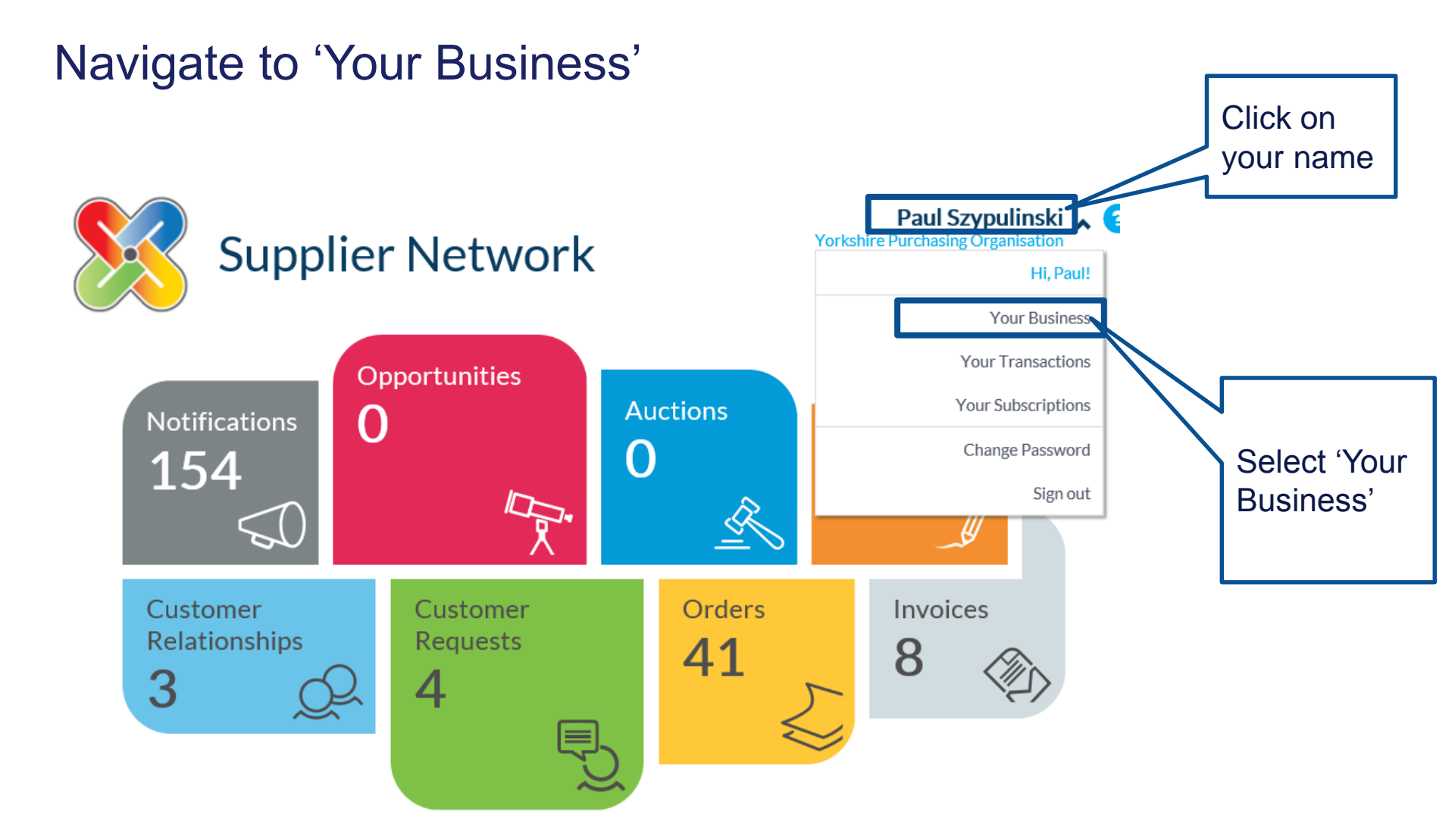

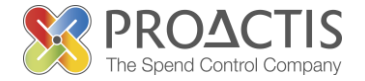

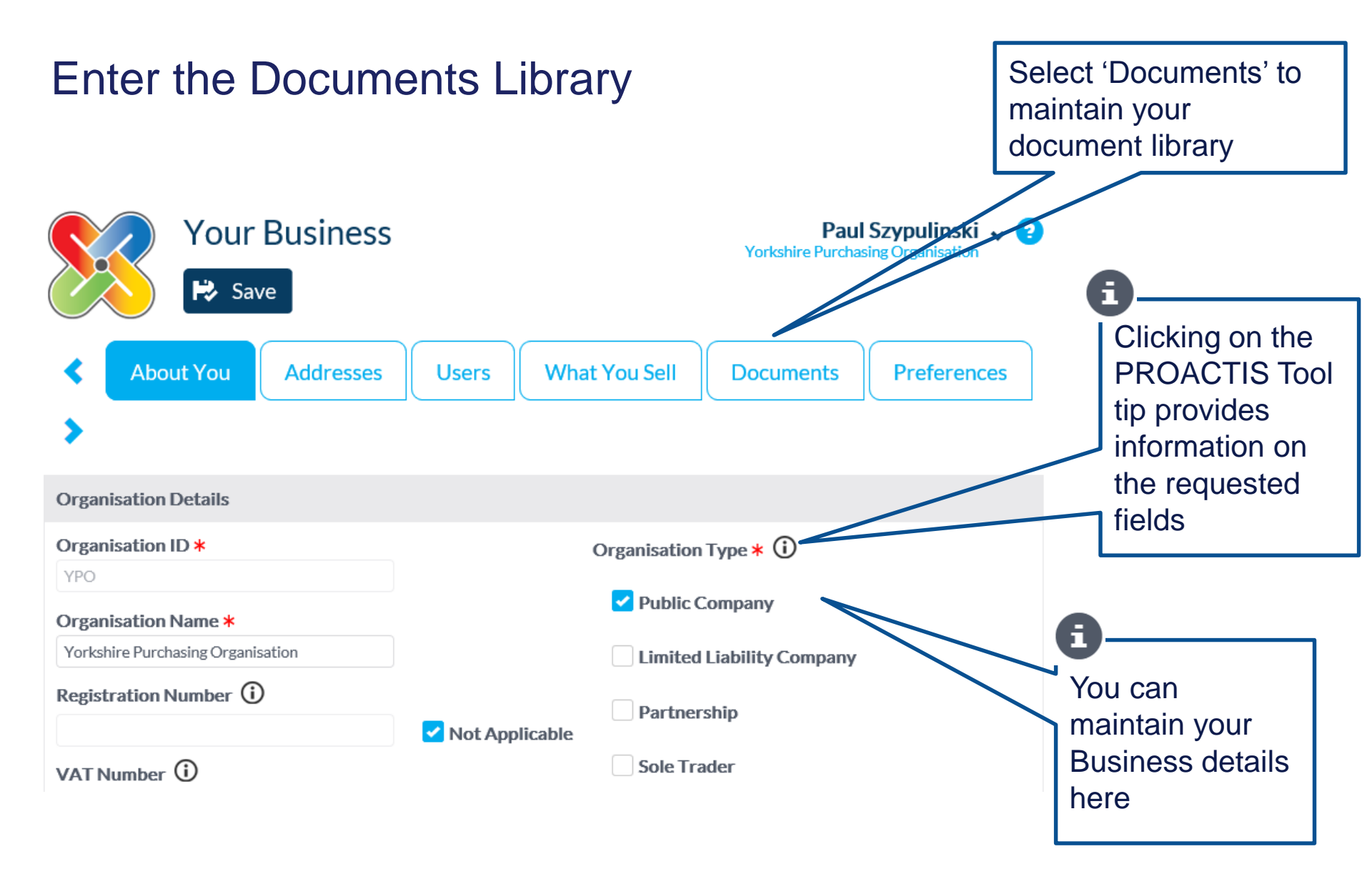

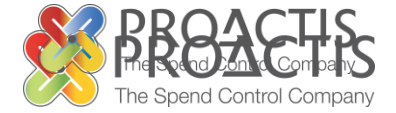

To ensure you have all relevant details in order to deliver the service please either;

• Add new updated documents to your existing library

OR

• View and if required amend existing documents within your library.

Both options are described here

### Adding a document

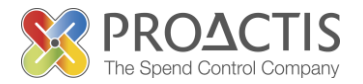

#### Select to Add a document

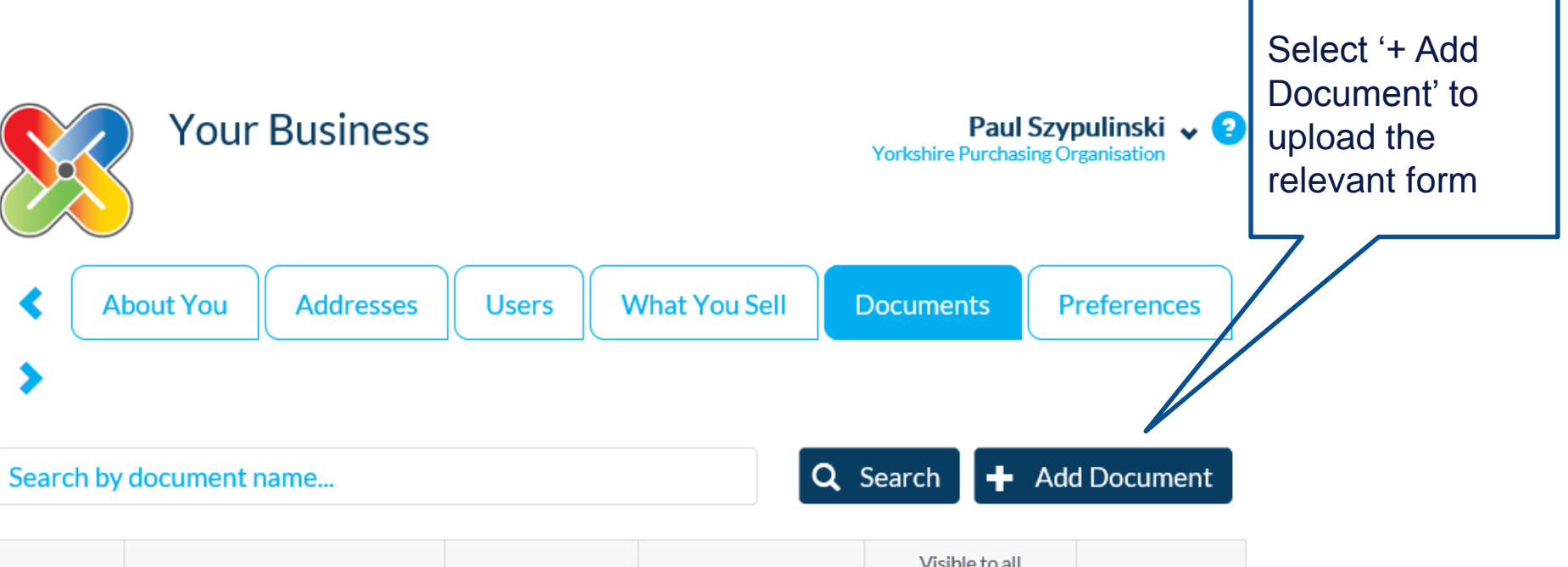

| Name           | Туре                                         | Last Changed           | Expires In | Visible to all<br>Customers | Show Me      |
|----------------|----------------------------------------------|------------------------|------------|-----------------------------|--------------|
| ANDY TEST<br>g | Matt                                         | 30/06/2011<br>16:16:32 | Expired    | ~                           | $\mathbf{O}$ |
| TEST<br>IMAGE  | Employers Liability Insurance<br>Certificate | 29/03/2011<br>11:49:13 | Expired    | ~                           | Ð            |

![](_page_13_Picture_1.jpeg)

#### Enter the document specific information

![](_page_13_Figure_3.jpeg)

### Adding a document

![](_page_14_Picture_1.jpeg)

![](_page_14_Figure_2.jpeg)

![](_page_15_Picture_1.jpeg)

#### If editing / updating existing documents select to amend

| Your Business                |                                                        |                        |            | Paul Szypulinski 🗸 ?<br>Yorkshire Purchasing Organisation |         |                                            |  |  |
|------------------------------|--------------------------------------------------------|------------------------|------------|-----------------------------------------------------------|---------|--------------------------------------------|--|--|
| < About You                  | Addresses                                              | What You Sell          | Documents  | Preferences                                               | >       | Select 'Show<br>Me' to edit an<br>existing |  |  |
| Search by docume             | document                                               |                        |            |                                                           |         |                                            |  |  |
|                              | _                                                      |                        |            | Visible to all                                            |         |                                            |  |  |
| Name                         | Туре                                                   | Last Changed           | Expires In | Customers                                                 | Show Me |                                            |  |  |
| Tax Clearance<br>Certificate | Generic Documents                                      | 12/01/2015<br>12:19:16 | -          | ~                                                         | Ó       |                                            |  |  |
| ANDY TEST g                  | DY TEST g Matt                                         |                        | Expired    | *                                                         | Ð       |                                            |  |  |
| TEST IMAGE                   | EST IMAGE Employers Liability Insurance<br>Certificate |                        | Expired    | ~                                                         | Ð       |                                            |  |  |

![](_page_16_Picture_1.jpeg)

#### Select to edit

![](_page_16_Figure_3.jpeg)

### Editing a document

![](_page_17_Picture_1.jpeg)

![](_page_17_Figure_2.jpeg)

### Editing a document

![](_page_18_Picture_1.jpeg)

#### Changes are reflected in you document library

![](_page_18_Figure_3.jpeg)

![](_page_19_Picture_1.jpeg)

Once details are in order the contractor must reply to either the accept or reject the tender letter of offer as follows;

![](_page_19_Figure_3.jpeg)

![](_page_20_Picture_1.jpeg)

#### Find the Opportunity that you have been offered by Coillte

![](_page_20_Figure_3.jpeg)

![](_page_21_Picture_1.jpeg)

![](_page_21_Figure_2.jpeg)

![](_page_22_Picture_1.jpeg)

![](_page_22_Figure_2.jpeg)

![](_page_23_Picture_1.jpeg)

The next step in the process is receiving an electronic copy of the contract on SMS.

A notification email will be received once the document is issued on SMS. The email contains a link to the system to log on.

![](_page_23_Picture_4.jpeg)

![](_page_24_Picture_1.jpeg)

![](_page_24_Figure_2.jpeg)

![](_page_25_Picture_1.jpeg)

#### The Notification will be displayed at the top of the list

![](_page_25_Figure_3.jpeg)

![](_page_25_Picture_4.jpeg)

![](_page_25_Figure_5.jpeg)

From here you can view your notifications and take action if needed.

![](_page_25_Figure_7.jpeg)

![](_page_26_Picture_1.jpeg)

![](_page_26_Figure_2.jpeg)

![](_page_27_Picture_1.jpeg)

Reply indicating whether you accept or reject the contract offer

#### **Reply to Post**

To Coillte Contracts Authoriser

"I hereby declare and confirm that I have read and (have the legal capacity and authority to) accept the (attached) contract Form, for and on behalf

of the Supplier, pursuant to Coillte's terms and Conditions."

Regards

61.1

![](_page_27_Figure_9.jpeg)

![](_page_28_Picture_1.jpeg)

![](_page_28_Figure_2.jpeg)

![](_page_29_Picture_1.jpeg)

#### The contract will now go for internal approval at Coillte

Once the contract has been approved / rejected you will receive notification from the Category Manager informing you of the contract status

### General Contract Management

![](_page_30_Picture_1.jpeg)

The next section form you of the following;

- Reviewing your contract
- Contract Messages

### **General Contract Management**

![](_page_31_Picture_1.jpeg)

![](_page_31_Figure_2.jpeg)

#### **Contract Management**

![](_page_32_Picture_1.jpeg)

Philips Supp

#### Enter 'Contracts'

View all of your Contracts held within the PROACTIS Supplier Network

![](_page_32_Picture_4.jpeg)

From here you can search for contracts that have been awarded to you by your customers.

| Search by customer name, contract reference, name or number |          |                                |               |               |                  |           | Filters |
|-------------------------------------------------------------|----------|--------------------------------|---------------|---------------|------------------|-----------|---------|
| Reference                                                   | Number   | Contract Name                  | Customer Name | Value         | Awarded Date     | Status    | Show Me |
| Test KJ                                                     | K1000092 | Test KJ                        | Coillte       | EUR 100.00    | 16/10/2013 17:00 | Completed | Ð       |
| 1001016                                                     | K1000067 | Philip - Selective Tender Test | Coillte       | EUR 10,100.00 | 02/09/2013 09:32 | Active    | Ð       |

![](_page_33_Picture_1.jpeg)

![](_page_33_Figure_2.jpeg)

![](_page_34_Picture_1.jpeg)

#### Open the Contract

![](_page_34_Picture_3.jpeg)

From here you can search for contracts that have been awarded to you by your customers.

| Search by customer name, contract reference, name or number |         |                           |               |                            |                                  |        | Filters |
|-------------------------------------------------------------|---------|---------------------------|---------------|----------------------------|----------------------------------|--------|---------|
| Contract Status                                             |         |                           |               |                            |                                  |        |         |
| Reference                                                   | Number  | Contract Name             | Customer Name | Value                      | Awarded Date                     | Status | Show Me |
| 10077/R                                                     | 30045/C | v5 TEST 2 - AquaPoint Ltd | Acme PLC      | GBP 30.00                  | 24/11/2014 11:58                 | Active | Ð       |
|                                                             |         |                           | 5             | Once th<br>displaye<br>Me' | ne Contract is<br>ed click 'Show |        | -       |

Sally Adams

### **Contract Management**

![](_page_35_Picture_1.jpeg)

#### Contract **Contract Details** Details are displayed Contract Status onscreen ΔII Reference Number Contract Name Customer Name Value Awarded Date Status Show Me $\mathbf{\Sigma}$ 10077/R 30045/C v5 TEST 2 - AquaPoint Ltd Acme PLC GBP 30.00 24/11/2014 11:58 Active Start Date **Purchasing Contact** 24 November 2014 Steve Adams Delivery Address Contact Address Acme Plc The Water Centre York Road Business Park Riverview Court Castle Gate Malton Я YO17 6YD Wetherby UNITED KINGDOM North Yorkshire LS22 6LE UNITED KINGDOM Column headers such Value, Status, as Messages Name, references etc. can be used to sort Contracts Contract Dates. Messages can be sent to Contact(s), Delivery the customer and Address(es) are and received from the values are visible customer specific to this contract

#### **Contract Management**

![](_page_36_Picture_1.jpeg)

![](_page_36_Figure_2.jpeg)

## **PROACTIS Supplier Manuals**

![](_page_37_Picture_1.jpeg)

- Registering on the Supplier Portal (Invited by Customer)
- Registering on the Supplier Portal (Self Registration)
- Changing my Organisation details
- Registering an interest in a tender opportunity
- Responding to a tender opportunity
- Locating / Amending a tender opportunity response
- Invoice Management
- Contract Management
- Password Management (Forgot or Amend)
- Frequently Asked Questions (FAQs)